## Kako se može izraditi .csv datoteka za grupni unos korisnika u sustav HUSO pomoću programa MS Excel?

CSV (*Comma Separated Values*) datoteku za grupni unos korisnika u sustav HUSO možete izraditi pomoću tablice koja u svom prvom redu sadrži atribute iz hrEduPerson imeničke sheme (*vidi sliku 1*). Primjer takve tablice možete dohvatiti ovdje, a više informacija o atributima hrEduPerson sheme možete pronaći na stranicama na adresi <u>http://shema.aaiedu.hr/shema/</u>.

| Microsoft Excel - grupni_unos.xls |         |              |                            |                                                          |                         |                   |                               |                                   |     |
|-----------------------------------|---------|--------------|----------------------------|----------------------------------------------------------|-------------------------|-------------------|-------------------------------|-----------------------------------|-----|
| Ę                                 | 🕅 Eile  | <u>E</u> dit | <u>V</u> iew <u>I</u> nser | t F <u>o</u> rmat <u>T</u> ools <u>D</u> ata <u>W</u> in | dow <u>H</u> elp        |                   |                               |                                   |     |
| ÷                                 | ) 💕     | a 14         | , A   A                    | l 🚏 🛍   X 🗈 🛍 - 🏈                                        | '  🧐 - (≌ -   🤮 Σ - Α΄Ζ | l 🕺 🕌 🛍 🕹 100%    | 🝷 🕜 💂 🗄 Arial                 | • 10 • <b>B</b> <i>I</i> <u>U</u> | ≣   |
| J51 👻 🏂                           |         |              |                            |                                                          |                         |                   |                               |                                   |     |
|                                   | A       | B            | С                          | D                                                        | E                       | F                 | G                             | Н                                 |     |
| 1                                 | sn      | sn           | givenName                  | hrEduPersonUniqueNumber                                  | hrEduPersonDateOfBirth  | hrEduPersonGender | hrEduPersonPrimaryAffiliation | hrEduPersonAffiliation            | hrl |
| 2                                 | ! Šakić | : Žep        | Oliveira                   | 11866505044                                              | 18661110                | 2                 | djelatnik                     | djelatnik                         | NC  |
| 3                                 | l Kiš   |              | Damirkov                   | 12896550022                                              | 18961211                | 1                 | učenik                        | učenik                            | 20  |
| 4                                 | Ļ       |              |                            |                                                          |                         |                   |                               |                                   |     |
| E                                 |         |              |                            |                                                          |                         |                   |                               |                                   |     |

## Slika 1

U nastavku slijedi opis atributa koji se koriste za grupni unos korisnika i koje vrijednosti se navode:

- *sn* prezime korisnika;
- *sn* drugo prezime korisnika ukoliko ga ima;
- *givenName* ime korisnika;
- hrEduPersonUniqueNumber osobni identifikacijski broj (OIB);
- hrEduPersonDateOfBirth datum rođenja korisnika, upisan u formatu GGGGMMDD (npr. za datum 31.8.2007. upisuje se 20070831);
- hrEduPersonGender spol, može imati jednu od vrijednosti: 0 Nepoznat, 1 Muški;
   2 Ženski
- hrEduPersonPrimaryAffiliation osnovni odnos s ustanovom, npr. učenik ili djelatnik. Sve vrijednosti možete naći na adresi: http://shema.aaiedu.hr/sifrarnici/person.php?prikazi=hrEduPersonPrimaryAffiliation
- hrEduPersonAffiliation odnos s ustanovom, npr. učenik ili djelatnik. Sve vrijednosti možete naći na adresi: http://shema.aaiedu.hr/sifrarnici/person.php?prikazi=hrEduPersonAffiliation
- hrEduPersonExpireDate datum isteka osnovnog odnosa s ustanovom. To je datum do kojeg vrijedi definirani odnos s ustanovom. Za učenika je to datum završetka školovanja. Ovaj podatak potrebno je zapisati u formatu GGGGMMDD (npr. za datum 31.8.2007. upisuje se 20070831). Za osobe čiji osnovni odnos s ustanovom nema definirani datum isteka, upisuje se vrijednost NONE;
- hrEduPersonGroupMember označava pripadnost grupi, npr. za učenika bi to bio razred. Za učenike ovaj podatak potrebno je zapisati u formatu godina\_upisa\_u\_razred::razred, npr. za učenika koji je upisan u 2.a razred u školskoj godini 2006./2007. upisuje se 2006::2a

Nakon što se na navedeni način pripremi tablica, potrebno je izvesti (*export*) podatke u .csv datoteku. Iz izbornika odaberite:

",*File*" → ",*Save As…*" → u polju ",*Save as type*" odaberite ",*CSV (Comma delimited)(\*.csv)*" → ",*Save*"

| Save As                |                       |                |              |         |           | <u>? ×</u>       |
|------------------------|-----------------------|----------------|--------------|---------|-----------|------------------|
| Save in:               | 🛅 grupni un           | os             |              | - 🕲 - 🗖 | 🎦 🎹 🕶 Too | oļs <del>-</del> |
| My Recent<br>Documents |                       |                |              |         |           |                  |
| Desktop                |                       |                |              |         |           |                  |
| My Documents           |                       |                |              |         |           |                  |
| My Computer            |                       |                |              |         |           |                  |
| My Network             | File <u>n</u> ame:    | grupni_unos.cs | iv.          |         |           | <u>S</u> ave     |
| Places                 | Save as <u>t</u> ype: | CSV (Comma d   | elimited) (* | .csv)   |           | Cancel           |

Pojavit će se poruka upozorenja (*vidi sliku 3*) da CSV format ne podržava višestruke "*listove*" (*"sheets*").

| Microsoft | Excel                                                                                                    |
|-----------|----------------------------------------------------------------------------------------------------|
| <u>.</u>  | <ul> <li>The selected file type does not support workbooks that contain multiple sheets.</li> <li>To save only the active sheet, click OK.</li> <li>To save all sheets, save them individually using a different file name for each, or choose a file type that supports multiple sheets.</li> </ul> |

## Slika 3

Odaberite "*OK*". Zatim će se pojaviti novi dijaloški okvir (*vidi sliku 4*) sa pitanjem na kojeg je potrebno odgovoriti potvrdno. Odaberite "*Yes*".

| Microsoft | Excel                                                                                                    |
|-----------|----------------------------------------------------------------------------------------------------|
| į         | grupni_unos_tmp.csv may contain features that are not compatible with CSV (Comma delimited). Do you want to<br>keep the workbook in this format?<br>• To keep this format, which leaves out any incompatible features, click Yes.<br>• To preserve the features, click No. Then save a copy in the latest Excel format.<br>• To see what might be lost, click Help. |
| x.        |                                                                                                    |

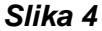

Zatvorite pripremljenu .csv datoteku. Pojavit će se upozorenje: želite li spremiti promijene u .csv datoteci (*vidi sliku 5*). **Svakako odgovorite negativno: odaberite "***No***"**.

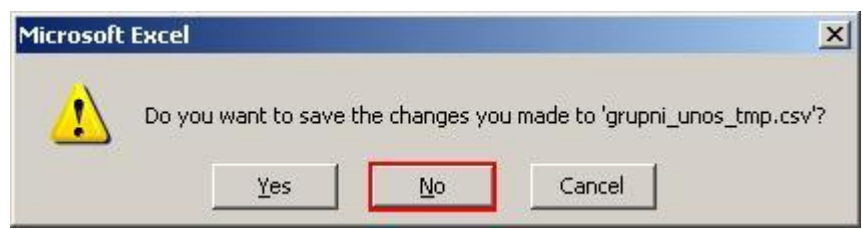

## Slika 5

Rezultat je CSV datoteka pripremljena za grupni unos korisnika. CSV datoteku mozete otvoriti pomoću programa "*Notepad*" (*"Blok za pisanje*") i pregledati sadržaj (*vidi sliku 6*).

| 📕 grupni_unos_tmp.csv - Notepad                                                                                                    |                                       |
|----------------------------------------------------------------------------------------------------|---------------------------------------|
| Eile Edit Format View Help                                                                                                    |                                       |
| sn;sn;givenName;hrEduPersonUniqueNumber;hrEduPersonDateOfBirth;hrEduPersonO<br>Šakić;Žep;Oliveira; 11866505044;18661110;2;djelatnik;djelatnik;NONE;2006::<br>Kiš;;Damirkov; 12896550022;18961211;1;učenik;učenik;20080831;2006::3a | sender;hrEduPersonPr <u>-</u><br>prof |
|                                                                                                    | -                                     |
|                                                                                                    |                                       |

Slika 6